### Инструкция по регистрации в IPRbooks

Для того, чтобы получить возможность бесплатно работать с лицензионной полнотекстовой базой электронных изданий — ЭБС IPRbooks, необходимо пройти персональную регистрацию.

Для начала необходимо зайти на сайт IPR – <u>www.iprbookshop.ru</u>. Главная страница сайта выглядит следующим образом.

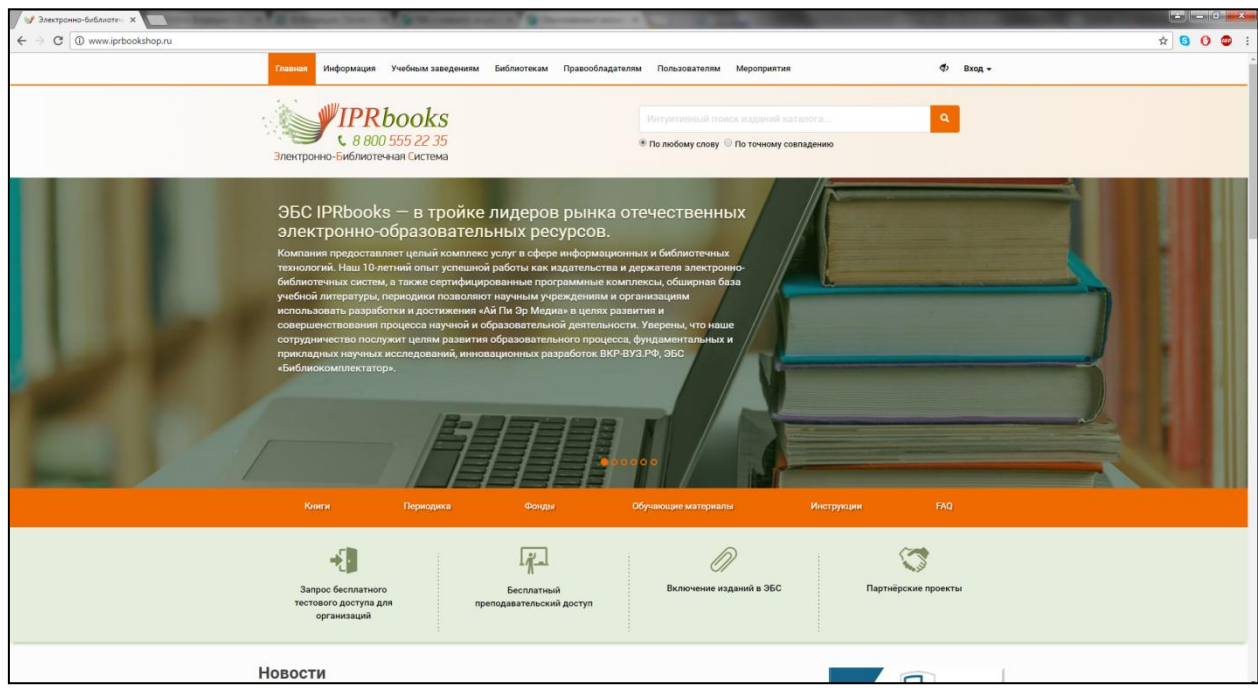

### В верхнем правом углу курсором выбираем «Вход».

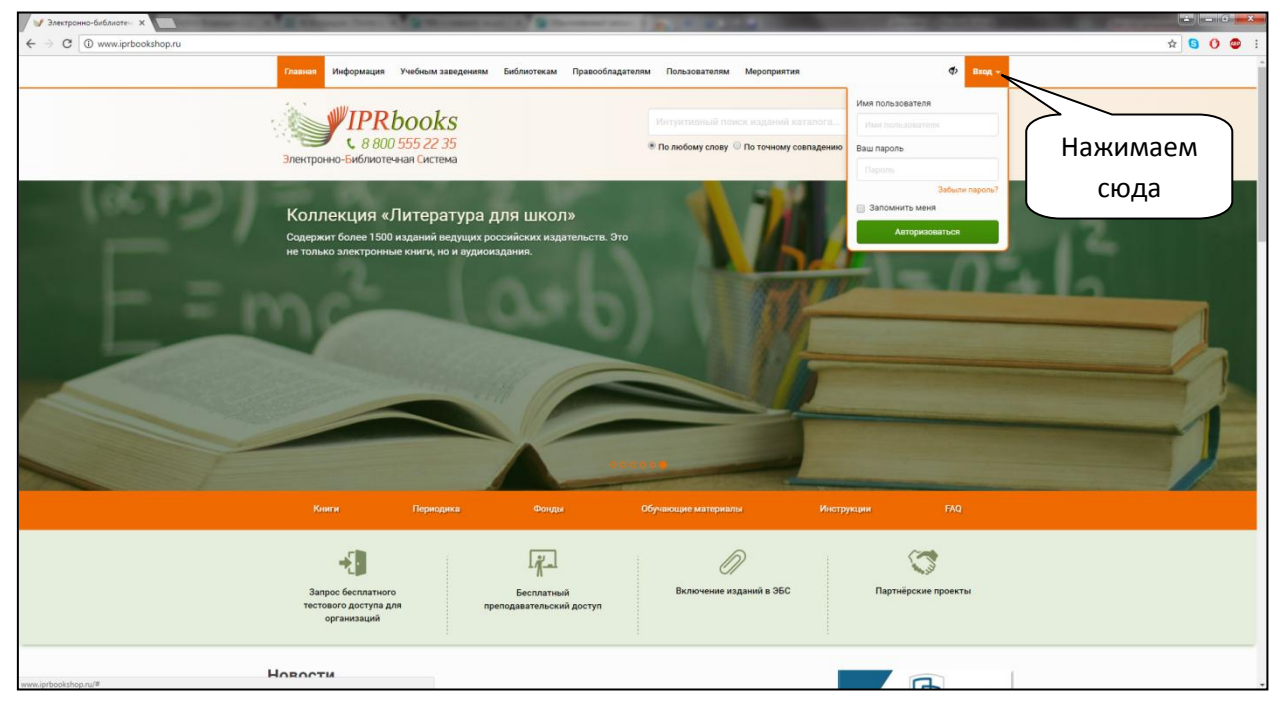

В поле «Имя пользователя» вводим – **sutd**, в поле «Ваш пароль» – **fKerJLAJq4** и нажимаем «Авторизоваться».

|   | ♥> Вход +                                                                                                    |         |  |
|---|----------------------------------------------------------------------------------------------------|---------|--|
|   | Имя пользователя                                                                                                    |         |  |
|   | sutd                                                                                                    |         |  |
| ю | Ваш пароль                                                                                                    |         |  |
|   |                                                                                                    |         |  |
|   | Забыли пароль?                                                                                                    |         |  |
|   | 🔲 Запомнить меня                                                                                                    | Нажимае |  |
|   | Авторизоваться                                                                                                    | сюда    |  |
|   | And a state of the state of the |         |  |

Произойдет переход на страницу «Персональной регистрации пользователей». В левой колонке выбираем тип пользователя: «Студент», «Аспирант», «Преподаватель», «Другое» – и нажимаем на соответствующую ссылку.

| Главная Информация Учебным                                                                                              | и заведениям Библиотекам Правооб                                                                                                    | ладателям Пользователям Меропрі                                                                                                    | иятия С                                                                                                    | 🗘 👻 Личный кабинет                                                                                                    |
|----------------------------------------------------------------------------------------------------|----------------------------------------------------------------------------------------------------|----------------------------------------------------------------------------------------------------|----------------------------------------------------------------------------------------------------|----------------------------------------------------------------------------------------------------|
| РРВоо<br>к 8 800 555 22<br>Электронно-Библиотечная Сис                                                                  | <u>ks</u><br>235<br>тема                                                                                                    | Интуитивный поиск издан<br>• По любому слову • По точно                                                                                                    | ий каталога<br>ому совпадению                                                                                                    | ٩                                                                                                    |
| Книги Пери                                                                                                    | одика Фонды                                                                                                    | Обучающие материалы                                                                                                    | Инструкции                                                                                                    | FAQ                                                                                                    |
| Выберите тип пользователя:<br>Студент<br>Аспирант<br>Преподаватель<br>Другое<br>Уже регистрировались?<br>Авторизоваться | Добро пожаловать в систему<br>Специально для наших пользов<br>которой становятся доступными<br>На данную страницу участники и<br>пароля.<br>Данные, которые требуются для<br>Выбираем<br>конкретный<br>раздел и<br>нажимаем<br>Введите ваши логин/пароль на ,<br>клике соответствующей кнопки<br>Убедительно просим не передат<br>работать только 1 человек. При<br>оставляет за собой право забло | персональной регистрации пользо<br>ателей мы разработали модуль персо<br>и дополнительные возможности при<br>попадают автоматически при указани<br>попадают автоматически при указани<br>попадают автоматически при указани<br>с расширенным фукнционалом<br>с расширенным фукнционалом<br>ите слева соответствующий тиг<br>ке регистрировались в системе<br>ация", вы будете перемещены и<br>регистрацию, то укажите Ваши<br>у будет отправлено сообщение<br>учетной записи, а также ссыл<br>данной странице или в блоке авториз<br>Ваш логин – это email-адрес, указан<br>нарушении условий пользовательско<br>кировать такого пользователя. | вателей ЭБС IPRbooks.<br>ональной регистрации, посл<br>работе в системе.<br>ии при авторизации соответ<br>нно-библиотечной системой<br>более детализированных о<br>л.<br>п пользователя и заполните<br>ранее или авторизованы ан<br>на форму входа.<br>и данные и нажмите кнопку<br>на адрес электронной почт<br>ку на страницу авторизации<br>нации в правом верхнем углу<br>ный Вами, Ваш пароль в пис-<br>д одной учетной записью од<br>го соглашения пользовател | е прохождения<br>ствующего логина и<br>в в зависимости от<br>тчетов и для Вашей<br>все необходимые<br>втоматически в<br>ы, указанный при<br>, появляющемся при<br>сыме от системы.<br>цновременно сможет<br>тем, администрация |
| Бесплатная горячая линия                                                                                                | Расположение:                                                                                                    | Basenopa 38/114 oduch 425 429                                                                                                    | Мы в социальных сетях:                                                                                                    |                                                                                                    |

В зависимости от сделанного выбора появится окно соответствующее конкретному типу.

# «Студент»:

| the second second second second second second second second second second second second second second second s   | the second second second second second second second second second second second second second second second se | and the second second                                                                        | Street root in some                                                                                                  | a contract of the                                                 | the second second second second |
|----------------------------------------------------------------------------------------------------|----------------------------------------------------------------------------------------------------|----------------------------------------------------------------------------------------------|----------------------------------------------------------------------------------------------------|-------------------------------------------------------------------|---------------------------------|
| ation.html                                                                                                    |                                                                                                    |                                                                                              |                                                                                                    |                                                                   |                                 |
| Главная Информаци                                                                                                | я Учебным заведениям                                                                                            | Библиотекам Правообладат                                                                     | елям Пользователям                                                                                                   | Мероприятия                                                       | Ф 🗸 Личный кабинет              |
| РРВоокя<br>к 8 800 555 22 35<br>Электронно-Библиотечная Система                                                  |                                                                                                    |                                                                                              | Интумтивный поис<br>По любому слову                                                                                  | к изданий каталога<br>По точному совпадению                       | ٩                               |
| Книги                                                                                                    | Периодика                                                                                                    | Фонды                                                                                        | Обучающие материалы                                                                                                  | Инструкции                                                        | FAQ                             |
| Выберите тип пользовл<br>Студент<br>Аспирант<br>Преподаватель<br>Другое<br>Уже регистрировались<br>Авторизоватьс | ателя: Заполи<br>Ф.И.О. *<br>Е-mail *<br>Подраз<br>Курс об<br>Укрупн<br>(УГС)<br>Квалиф<br>Форма                | ите данные<br>деление *<br>учения *<br>енная группа специальности<br>икация<br>обучения      | Инженерная школа од<br>1<br>01 Математика и меха<br>специалист<br>дневная<br>Согласен с услови<br>Зарегистрироватьса | дежды<br>аника<br>ямии пользовательского соглаш<br>Очистить форму | с                               |
| Бесплатная горячая лини<br>8 800 555 22 3<br>e-mail: sale@iprmedia.ru, adm<br>Доступ к фондам ЭБС IPBbo          | ия<br>5<br>@iprmedia.ru<br>oks.предоставляется                                                                  | <b>Расположение:</b><br>410012, г. Саратов, ул. Вави<br>1019<br>Тел./факс: 8 (8452) 24-77-97 | лова, 38/114, офисы 425, 42<br>7, 24-77-96                                                                           | Мы в социальных сетях<br>18, (ч) (f) (2)                          |                                 |

# «Аспирант»:

|                                                                                                    | the second data and                                                                             | Name of Street, or other                                                                                   | and the second second       |                                    |  |
|----------------------------------------------------------------------------------------------------|-------------------------------------------------------------------------------------------------|----------------------------------------------------------------------------------------------------|-----------------------------|------------------------------------|--|
| istration.html                                                                                                    |                                                                                                 |                                                                                                    | _                           |                                    |  |
| Главная Информация Учебным за                                                                                                    | ведениям Библиотекам Правообладате:                                                             | пям Пользователям Мероприя                                                                                 | тия Ф                       | <ul> <li>Личный кабинет</li> </ul> |  |
| интронно-Библиотечная Систен                                                                                                    | <b>S</b><br>75<br>ма                                                                            | Интунтивный поиск издани<br>По любому слову   По точном                                                    | й каталога<br>уу совпадению | ٩                                  |  |
| Книги Периоди                                                                                                    | ика Фонды                                                                                       | Обучающие материалы                                                                                        | Инструкции                  | FAQ                                |  |
| Выберите тип пользователя:<br>Студент<br>Аспирант<br>Преподаватель<br>Другое                                                                          | Заполните данные<br>Ф.И.О. *<br>E-mail *<br>Подразделение *<br>Укомпненная гомпла специальности | Автоматизации производственн                                                                               | ых процессов                |                                    |  |
| Уже регистрировались?<br>Авторизоваться                                                                                                    | (YFC)                                                                                           | <ul> <li>Основски ими и иссанини</li> <li>Основиями поль</li> <li>Зарегистрироваться Очистить ф</li> </ul> | зовательского соглашения    |                                    |  |
| Бесплатная горячая линия<br>8 800 555 22 35<br>e-mail: sale@prmedia.ru, adm@iprmedia.ru<br>Доступ к фондам 36C IPRbooks предоставля<br>круглосуточно. | Расположение:<br>410012, г. Саратов, ул. Вавил<br>1019<br>Тел./факс: 8 (8452) 24-77-97,<br>ется | Ми<br>ова, 38/114, офисы 425, 428,<br>24-77-96                                                             | ы в социальных сетях:       |                                    |  |
| Отдел комплектования ЭБС IPRbooks:                                                                                                    | Техническая поддержка:                                                                          | а: Отдел продаж и внедрения ЭБС IPRbo                                                                      |                             | SC IPRbooks:                       |  |
| 8 (8452) 24-77-96                                                                                                    | 8 (8452) 24-77                                                                                  | -97 8                                                                                                    | 8 (8452) 24-77-96           |                                    |  |

# «Преподаватель»:

| html                                                                                                    |                                |                                    |                                                 |                                   |                  |  |  |
|----------------------------------------------------------------------------------------------------|--------------------------------|------------------------------------|-------------------------------------------------|-----------------------------------|------------------|--|--|
| Главная Информация Учебн                                                                                                    | ным заведениям                 | Библиотекам Правооблад:            | ателям Пользователям Мерс                       | оприятия Ф                        | ⋆ Личный кабинет |  |  |
| иреров<br>иреров<br>и<br>иреров<br>и<br>и<br>и<br>и<br>и<br>и<br>и<br>и<br>и<br>и<br>и<br>и<br>и | 0 <b>ks</b><br>22 35<br>истема |                                    | Интуитивный поиск изд<br>По любому слову  По то | аний каталога<br>чному совпадению | ٩                |  |  |
| Книги Пе                                                                                                    | ериодика                       | Фонды                              | Обучающие материалы                             | Инструкции                        | FAQ              |  |  |
| Выберите тип пользователя:                                                                                                    | Заполн                         | ите данные                         |                                                 |                                   |                  |  |  |
| Студент                                                                                                    | Ф.И.О. *                       |                                    |                                                 |                                   |                  |  |  |
| Аспирант                                                                                                    | E-mail *                       |                                    |                                                 |                                   |                  |  |  |
| Преподаватель                                                                                                    | Подраз,                        | целение *                          | Автоматизации производственных процессов 🔹      |                                   |                  |  |  |
| Другое                                                                                                    | Должно                         | сть *                              |                                                 |                                   |                  |  |  |
| /же регистрировались?                                                                                                    | Ученая                         | степень *                          |                                                 |                                   |                  |  |  |
| Авторизоваться                                                                                                    |                                |                                    | 🖉 Согласен с условиями                          | пользовательского соглашения      |                  |  |  |
|                                                                                                    |                                |                                    | Зарегистрироваться Очист                        | ить форму                         |                  |  |  |
|                                                                                                    |                                |                                    |                                                 |                                   |                  |  |  |
|                                                                                                    |                                | Pagegorowanne                      |                                                 |                                   |                  |  |  |
| 8 800 555 22 35                                                                                                    |                                | 410012, г. Саратов, ул. Ва         | зилова, 38/114, офисы 425, 428,                 |                                   |                  |  |  |
| a-mail: sale@iprmedia.ru, adm@iprmedia<br>Qocтуп к фондам ЭБС IPRbooks предос<br>сруглосуточно.                                                                                                    | и.ru<br>ставляется             | тотя<br>Тел./факс: 8 (8452) 24-77- | 97, 24-77-96                                    |                                   |                  |  |  |
| Отдел комплектования ЭБС IPRbo                                                                                                    | ooks:                          | Техническая поддерж                | ка:                                             | Отдел продаж и внедрения Э        | BC IPRbooks:     |  |  |
| 8 (8452) 24-77-06                                                                                                    |                                | 8 (8452) 24-77-07                  |                                                 | 8 (8452) 24-77-06                 |                  |  |  |

|                                               |                                              |                                | Card Street State of Street, or other                | And in case of the local division of the local division of the loc |                  |  |
|-----------------------------------------------|----------------------------------------------|--------------------------------|------------------------------------------------------|----------------------------------------------------------------------------------------------------|------------------|--|
| n.html                                        |                                              |                                |                                                      |                                                                                                    |                  |  |
| Главная Информация                            | Учебным заве                                 | дениям Библиотекам Правооб     | іладателям Пользователям Меропр                      | иятия 🤇                                                                                                    | • Личный кабинет |  |
| ИРК<br>В 800<br>Электронно-Библиот            | <b>books</b><br>0 555 22 35<br>ечная Система |                                | Интуитивный поиск издан<br>По любому слову   По точн | ий каталога<br>ому совпадению                                                                                                    | ٩                |  |
| Книги                                         | Периодика                                    | а Фонды                        | Обучающие материалы                                  | Инструкции                                                                                                    | FAQ              |  |
| Выберите тип пользоват                        | еля:                                         | Заполните данные               |                                                      |                                                                                                    |                  |  |
| Студент                                       |                                              | Ф.И.О. *                       |                                                      |                                                                                                    |                  |  |
| Аспирант                                      |                                              | E-mail *                       |                                                      |                                                                                                    |                  |  |
| Преподаватель                                 |                                              | Должность *                    |                                                      |                                                                                                    |                  |  |
| Другое                                        |                                              |                                | Согласен с условиями по.                             | Согласен с условиями пользовательского соглашения                                                                                                    |                  |  |
| Уже регистрировались?                         |                                              |                                | Зарегистрироваться Очистита                          | ь форму                                                                                                    |                  |  |
| Авторизоваться                                |                                              |                                |                                                      |                                                                                                    |                  |  |
|                                               |                                              |                                |                                                      |                                                                                                    |                  |  |
| Бесплатная горячая линия                      | 1                                            | Расположение:                  | I                                                    | Мы в социальных сетях:                                                                                                    |                  |  |
| 8 800 555 22 35                               | 5                                            | 410012, г. Саратов, ул<br>1019 | п. Вавилова, 38/114, офисы 425, 428,                 | <b>w</b> ( <b>f</b> )( <b>?</b> )                                                                                                    |                  |  |
| e-mail: sale@iprmedia.ru, adm@                | )iprmedia.ru                                 | Тел./факс: 8 (8452) 24         | 4-77-97, 24-77-96                                    |                                                                                                    |                  |  |
| Доступ к фондам ЭБС IPRbook<br>круглосуточно. | кs предоставляет                             | ся                             |                                                      |                                                                                                    |                  |  |
| Отдел комплектования ЭВ                       | SC IPRbooks:                                 | Техническая подд               | ержка:                                               | Отдел продаж и внедрения 🕄                                                                                                    | OGC IPRbooks:    |  |
| 8 (8452) 24-77-                               | 96                                           | 8 (8452) 24                    | -77-97                                               | 8 (8452) 24-77-9                                                                                                    | б                |  |
| лоб. 224. 227                                 |                                              | 100.225                        |                                                      | 100.200.213.144.145                                                                                                    |                  |  |

После заполнения всех соответствующих разделов необходимо убедиться в том, что стоит отметка в пункте «Согласен с условиями пользовательского соглашения». В заключении нажимаем кнопку «Зарегистрироваться».

Регистрация в ЭБС IPRbooks успешно завершена!